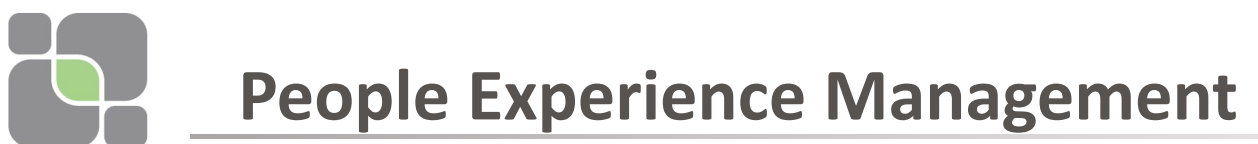

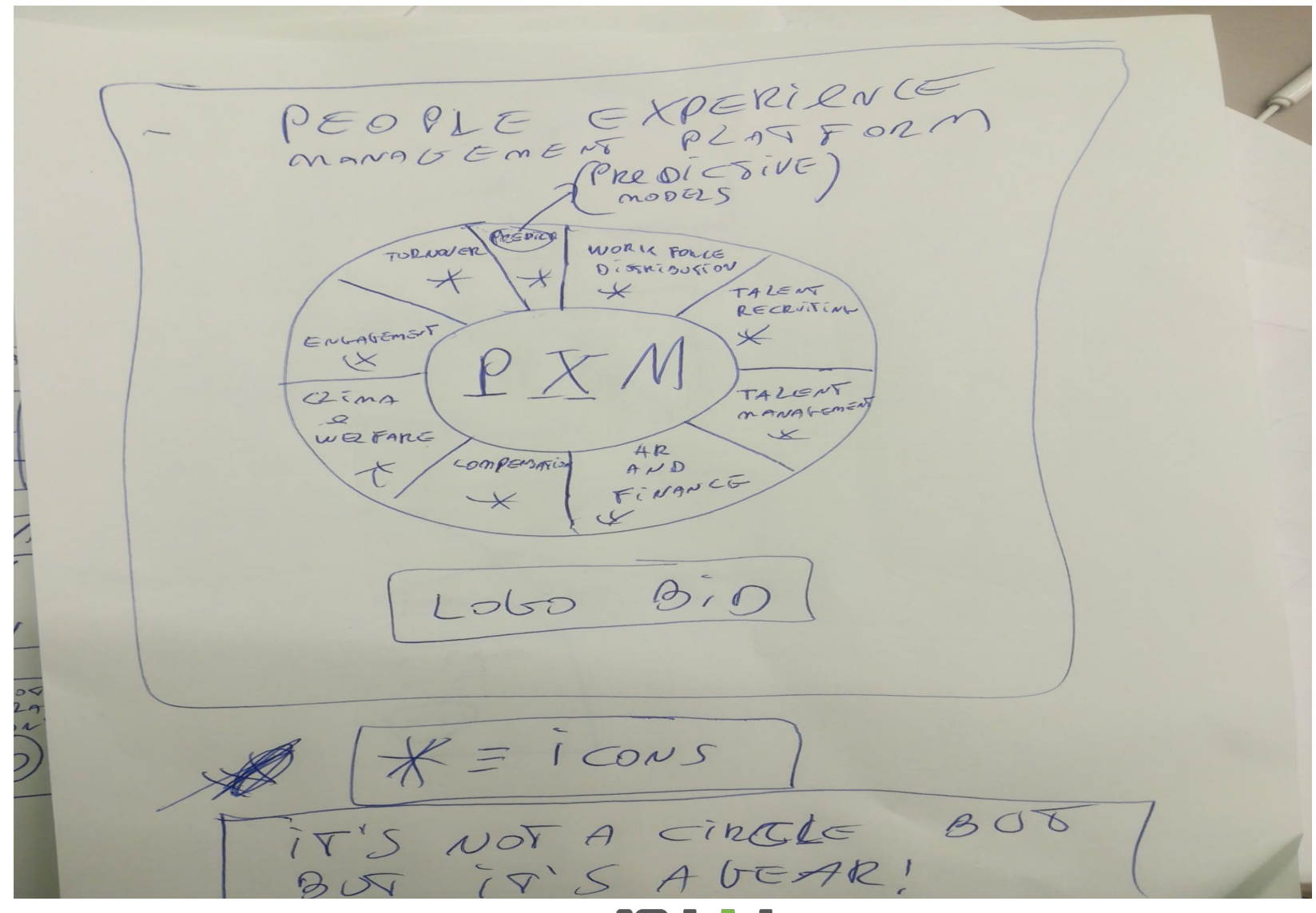

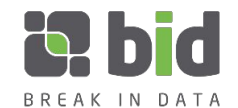

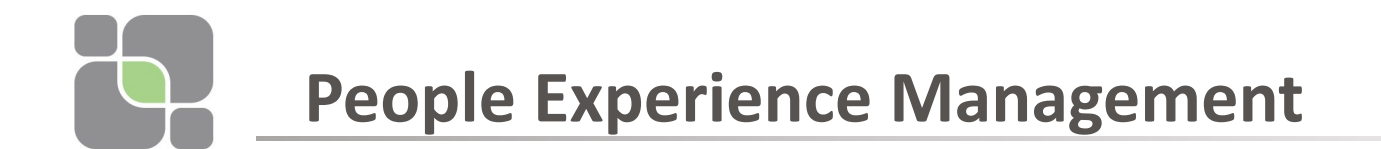

#### Double click on Turnover Segment

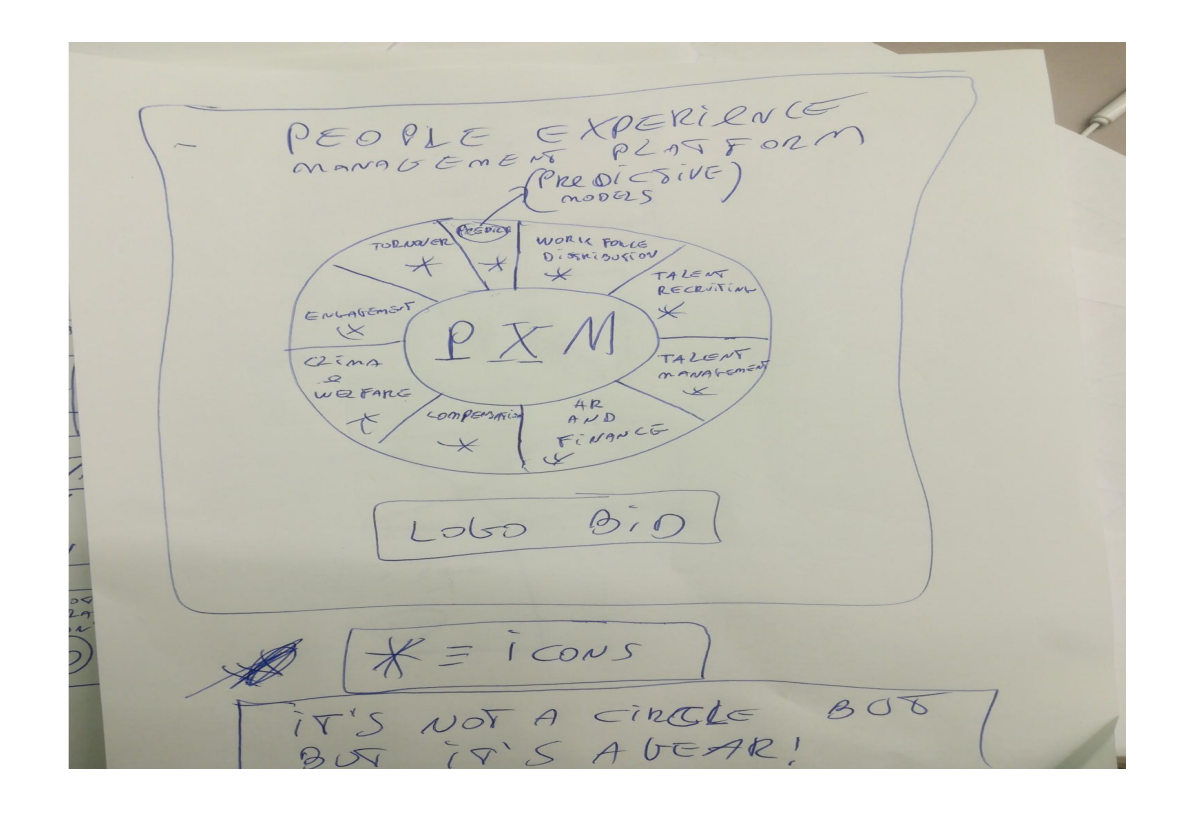

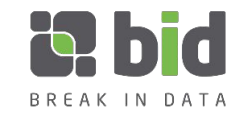

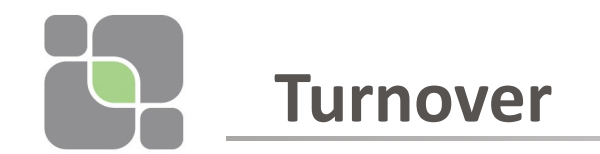

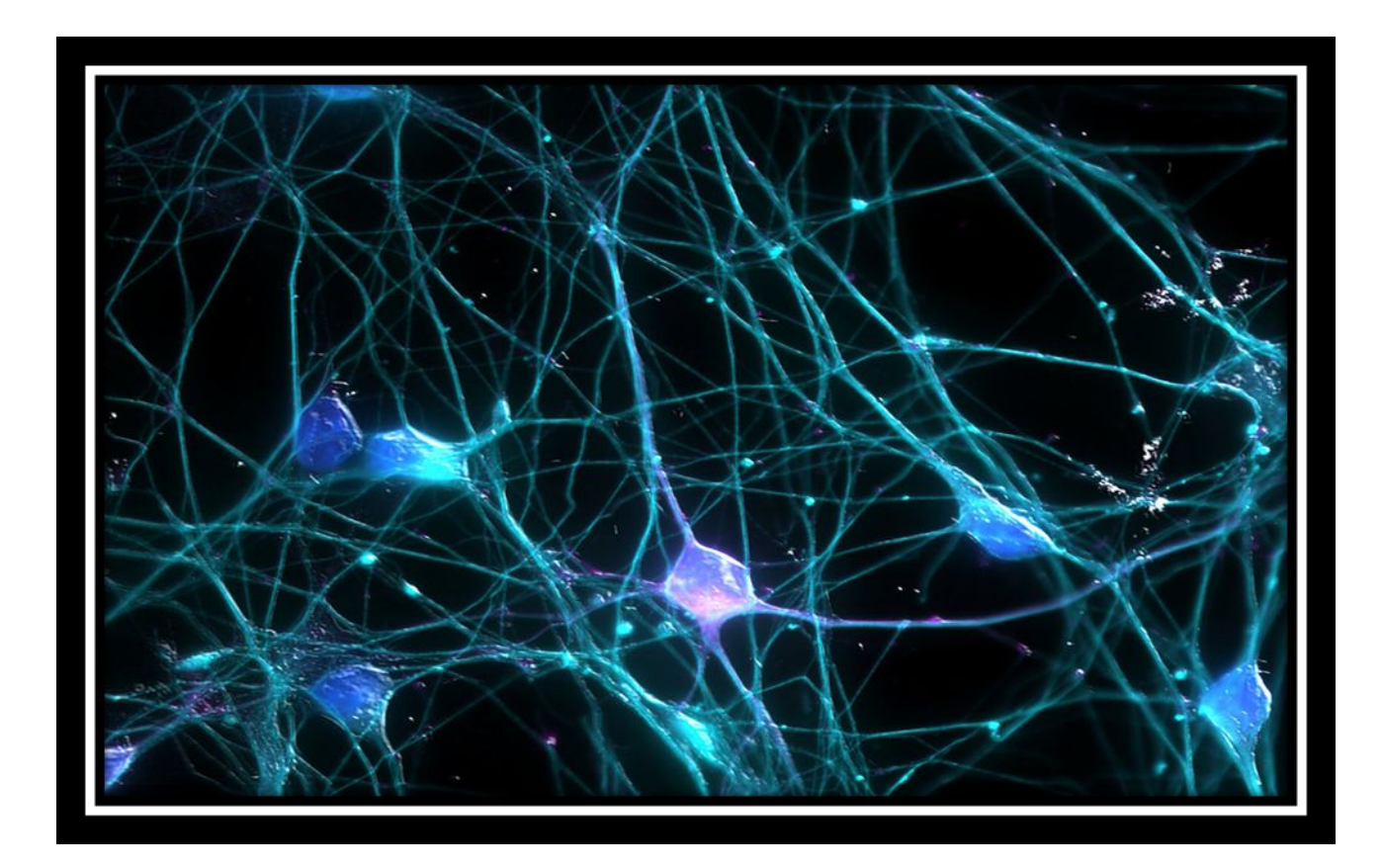

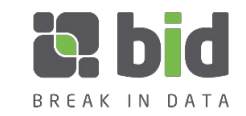

# Turnover: Report 1 (General Structure)

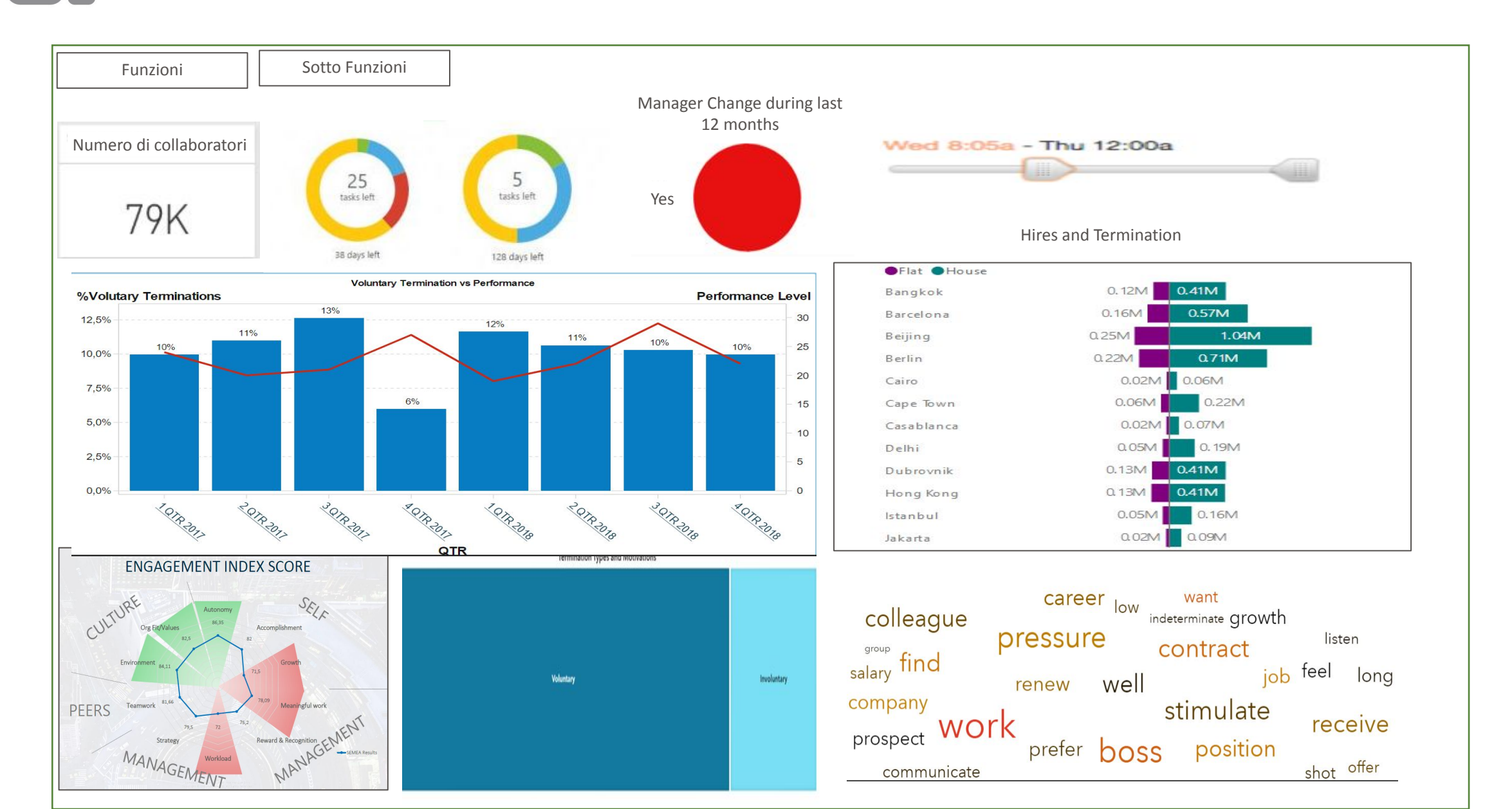

### Turnover: Report 1 (Deep dive on objects)

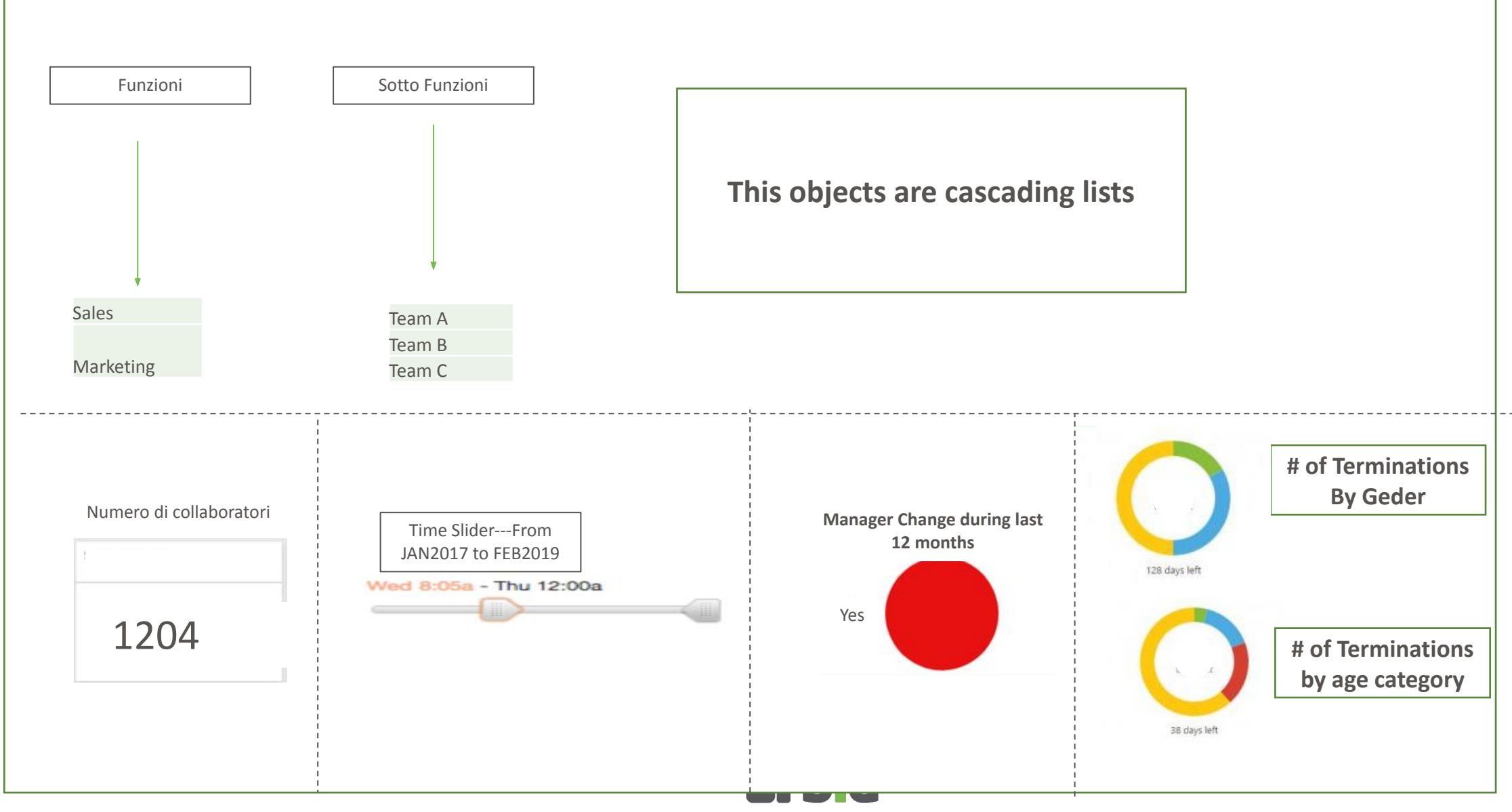

BREAK IN DATA

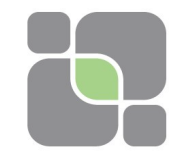

Bar height = %Voluntary Terminations

Line = Performance level

X-axis = Time period (from 1 qtr 2017 to 1 qtr 2019)

Double clicking on a qtr we get the months details

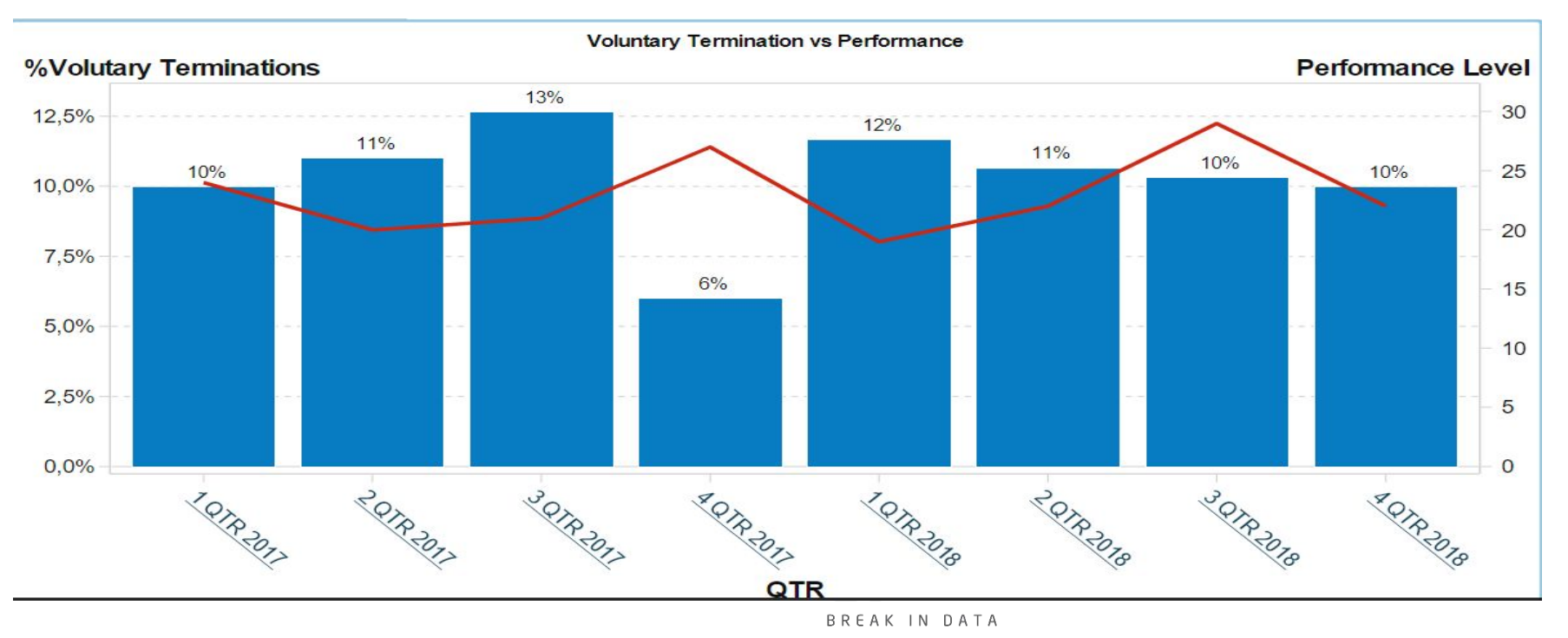

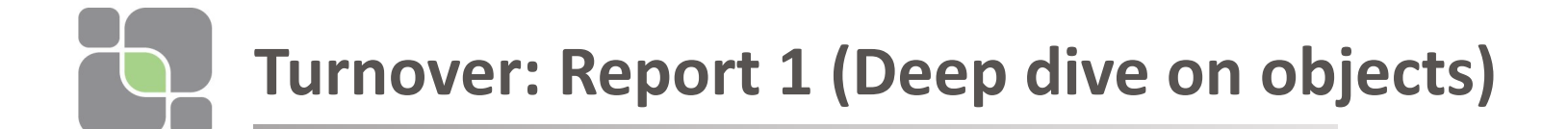

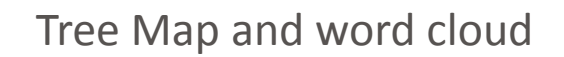

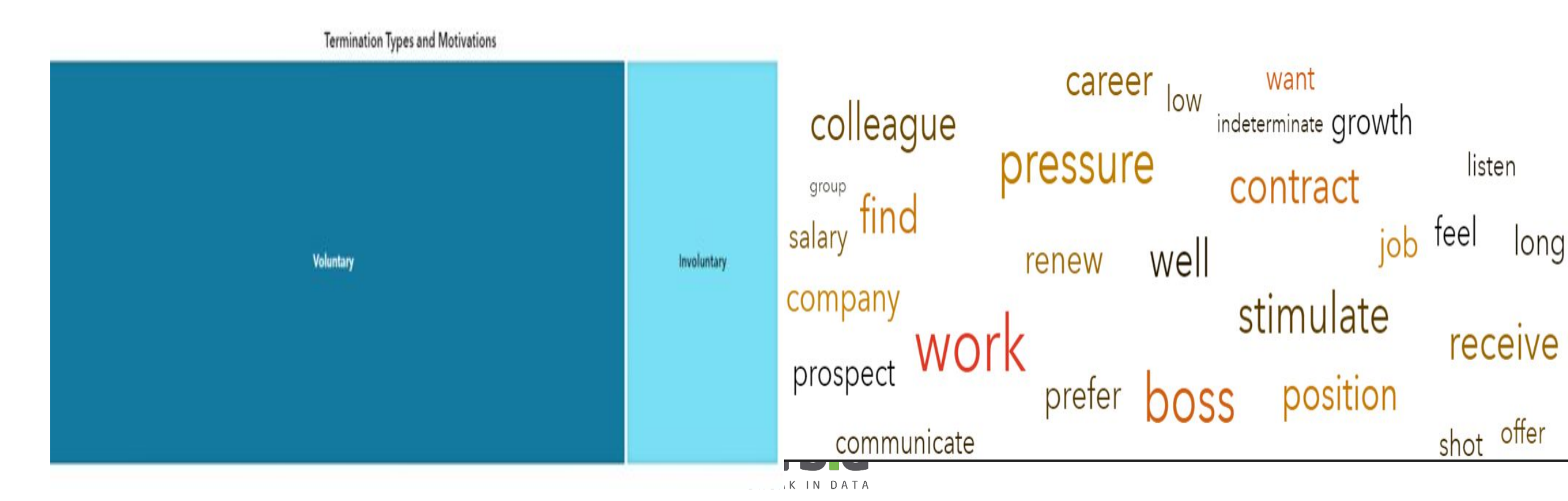

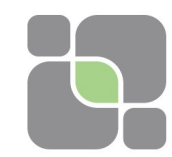

### **Turnover: Report 1 (Deep dive on objects)**

Butterfly graph: RED = Exits Green = Hires Number has to be integer And the maximum number has To be less than 30

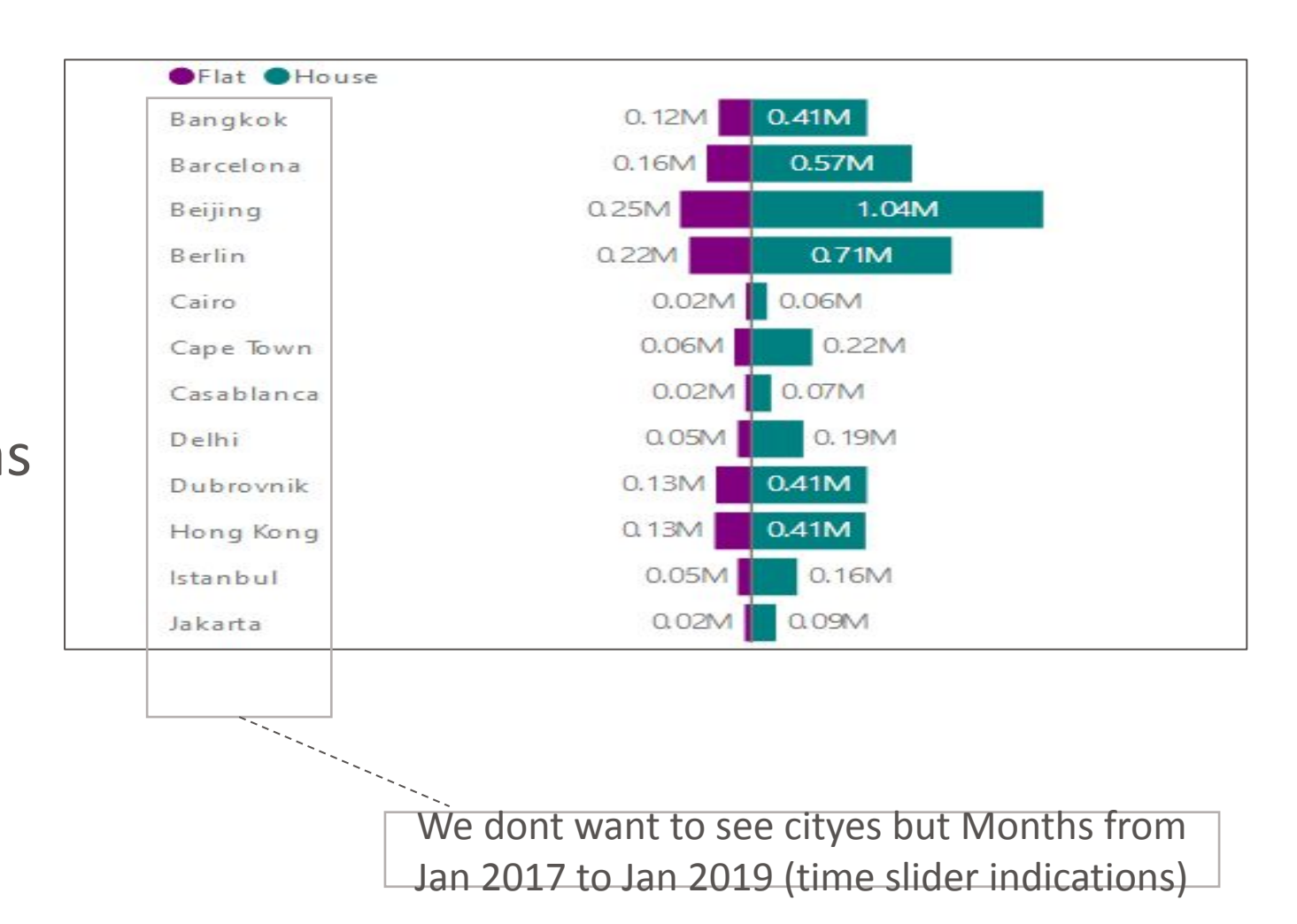

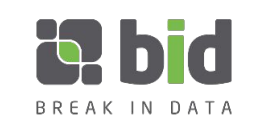

# Turnover: Report 1 (Deep dive on objects)

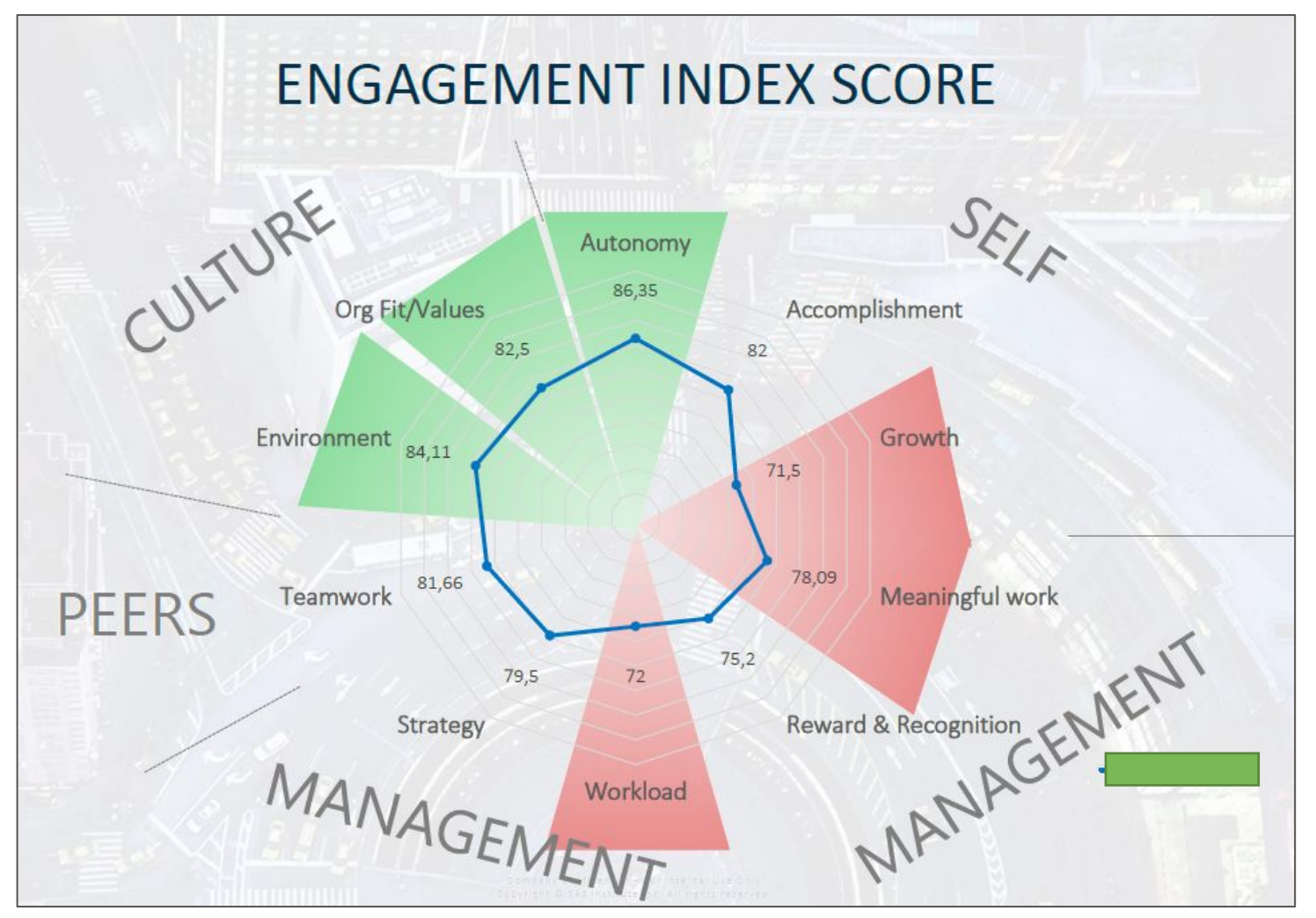

RADAR Graph: Valuse has to range from 1 to 5 and No colored area

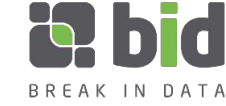

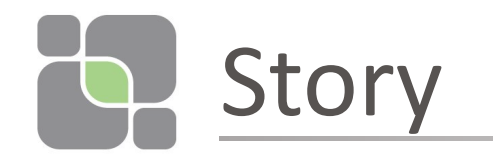

- We want to analyze %Volutary termination correlated to perfromance and engagement.
- Clicking on a specific function (eg marketing) all graphs change their values.
- Then clicking on a specific team we want to show the reduction of performance the increment of voluntary termination the reduction of engagement.

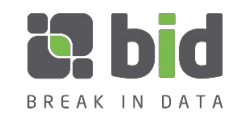

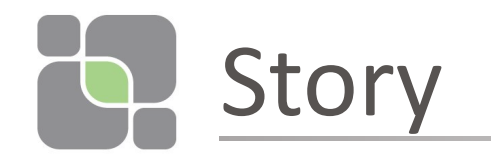

Clicking on cascading list «funzione» select Marketing.

All graphs changes a little their values .

Then Clicking on «sottofunzione» team B:

When Team B is selected the graphs changes values:

- The radar graph reduce all its valuee by 2
- «Numero di collaboratori» becomes 120
- Reds in butterfly graph are greater than greens all over the city
- The word cloud become this

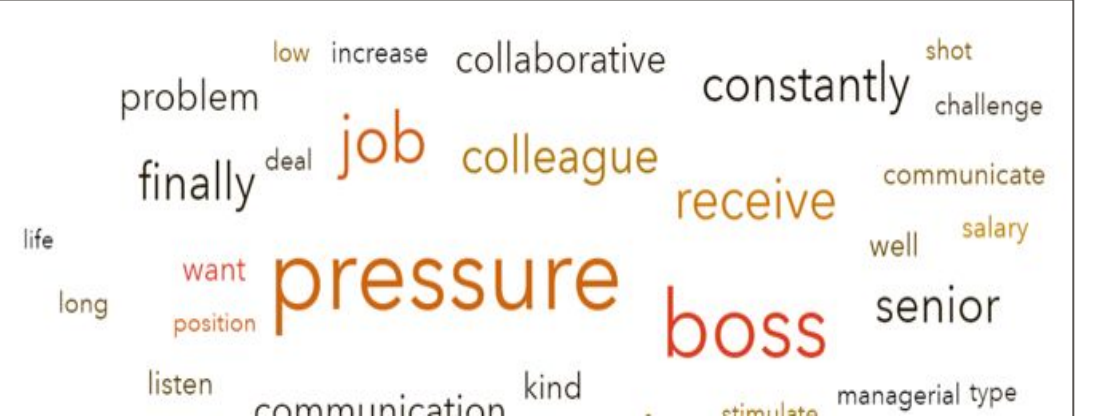

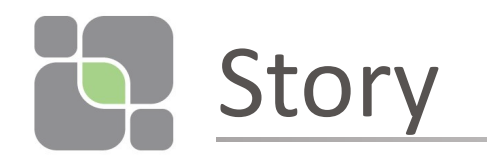

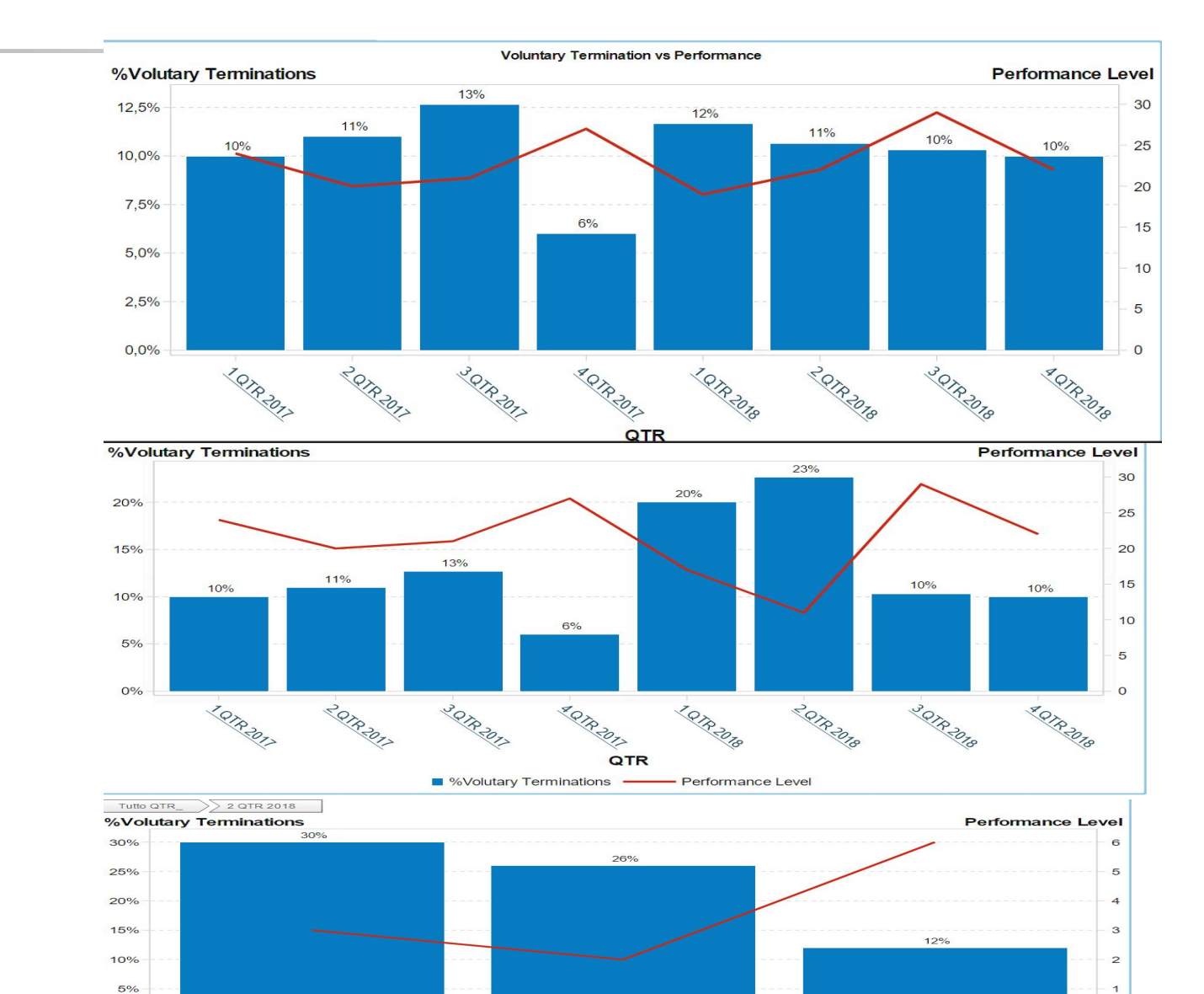

Months

- Performance Level

%Volutary Terminations

BREAK IN DATA

0

Giugno

After Selection of team B (bars go up and line go down)

Before Selection of team

В

Double click on 2 qtr 2018– I get the monthly detail

0%

Sorile

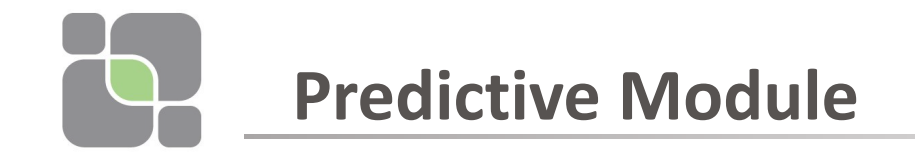

Double click on «predictive module»

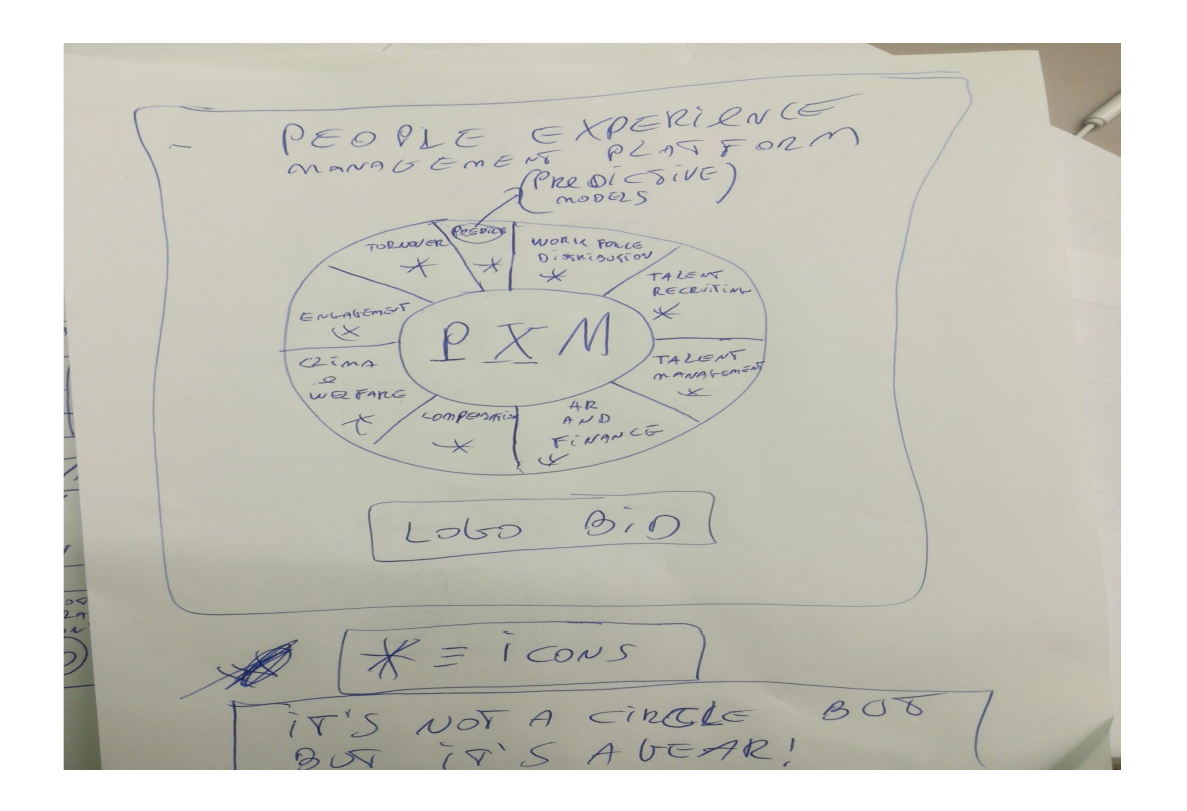

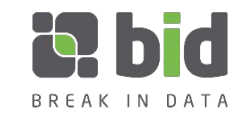

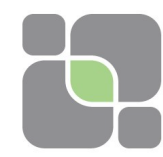

### **Predictive Module: report 2**

| Employee Card Pr                           | rofile Comparison and | Description Prof | iles Overview Geo - | Training and Churn |              |                         |                 |                |                                             |                  |                          |    |
|--------------------------------------------|-----------------------|------------------|---------------------|--------------------|--------------|-------------------------|-----------------|----------------|---------------------------------------------|------------------|--------------------------|----|
| 1-Low                                      |                       |                  |                     | 2-Moderate         |              |                         |                 | 3-High         |                                             | 4-Very High      |                          |    |
| Filter Settings                            |                       |                  |                     |                    |              |                         | Search Worker N | lame           |                                             |                  |                          |    |
|                                            |                       |                  |                     |                    |              | 70                      |                 |                |                                             |                  |                          |    |
|                                            |                       |                  |                     |                    | Employ       | ee details (double-clic | k to see employ | (ee page)      |                                             |                  |                          | _  |
| Score                                      | Service Years         | Worker Type      | CountryName         | Job Category       | Job Level    | Months in position      | Job Title       | LastOTR        | Got_Promotion                               | Last loss impact | Last promotion readiness |    |
| 0,105                                      | 18                    | RPT              | Germany             | MA - Marketing     | Professional | 61                      | Prospect Dev    | Hidden Potent  | No, but not expected by Promotion Readiness | Minor            | Well Placed              | Lo |
| 0,105                                      | 1                     | FULL             | Romania             | SA - Sales         | Management   | 14                      | Sr Manager, S   | Strong Contrib | No, but not expected by Promotion Readiness | Significant      | Well Placed              | M  |
| 0,104                                      | 3                     | FULL             | France              | SA - Sales         | Professional | 37                      | Sr Account Ex   | Emerging Lea   | No, but not expected by Promotion Readiness | Significant      | Well Placed              | N  |
| 0,104                                      | 1                     | FULL             | Denmark             | CS - Consulting    | Professional | 23                      | Sr Technical A  | Seasoned Pro   | No, but not expected by Promotion Readiness | Minor            | Well Placed              | L  |
| 0,104                                      | 12                    | RPT              | Austria             | MA - Marketing     | Professional | 61                      | Digital Marketi | Seasoned Pro   | No, but not expected by Promotion Readiness | Minor            | Well Placed              | L  |
| 0,104                                      | 23                    | RPT              | Italy               | MA - Marketing     | Professional | 59                      | Marketing Spe   | Seasoned Pro   | No, but not expected by Promotion Readiness | Minor            | Well Placed              | 1  |
| 0,104                                      | 0                     | FULL             | South Africa        | CS - Consulting    | Professional | 9                       | Solutions Arch  | Hidden Potent  | No, but not expected by Promotion Readiness | Minor            | Well Placed              | L  |
| 0,104                                      | 4                     | FULL             | Russian Feder       | SA - Sales         | Professional | 10                      | Account Exec    | Emerging Lea   | Yes, but not in Promotion Readiness         | Significant      | Well Placed              | L  |
| 0,104                                      | 2                     | FULL             | Austria             | SA - Sales         | Professional | 28                      | Account Exec    | Strong Contrib | No                                          | Significant      | Ready Now - Career > Sen | +  |
| 0,104                                      | 8                     | FULL             | Serbia              | SA - Sales         | Professional | 15                      | Sr Account Ex   | Strong Contrib | No, but not expected by Promotion Readiness | Significant      | Well Placed              | H  |
|                                            |                       |                  |                     |                    |              |                         | .1011           |                |                                             |                  | ji.                      |    |
| Churn Risk Analytics: Top Performing Score |                       |                  |                     |                    | ,            |                         | Smart Worl      | king: Number   | Pay Range Segment                           |                  |                          |    |
| 0,104                                      |                       |                  |                     | 63.4%              |              |                         |                 | 10             |                                             | S2<br>100,0%     |                          |    |

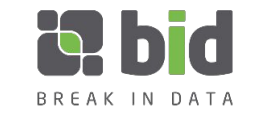

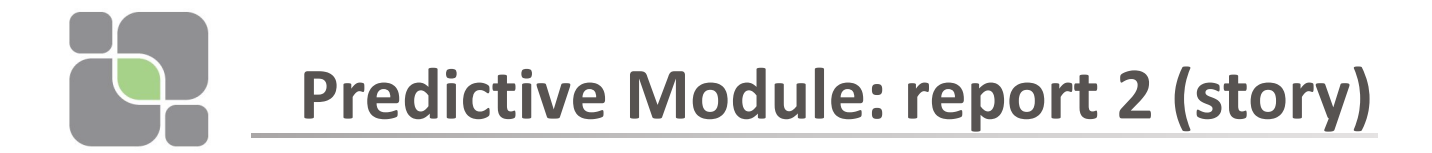

- Clicking on different rows of the table, the gauges change their values.
- Clicking on the first row we get:

Churn risk = 15 % -- red zone

Top Perfofrming score = 60% green zone

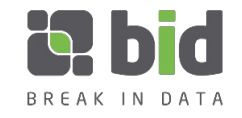

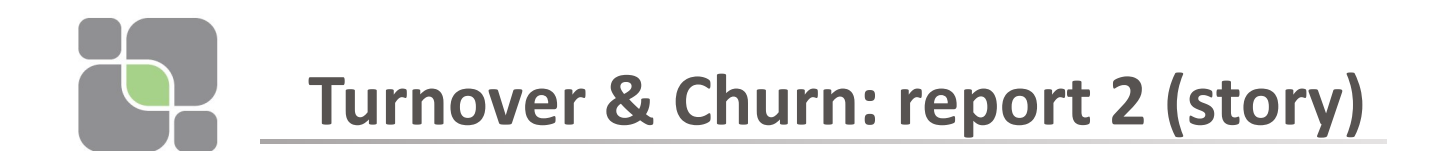

• Double clicking on the first row we get:

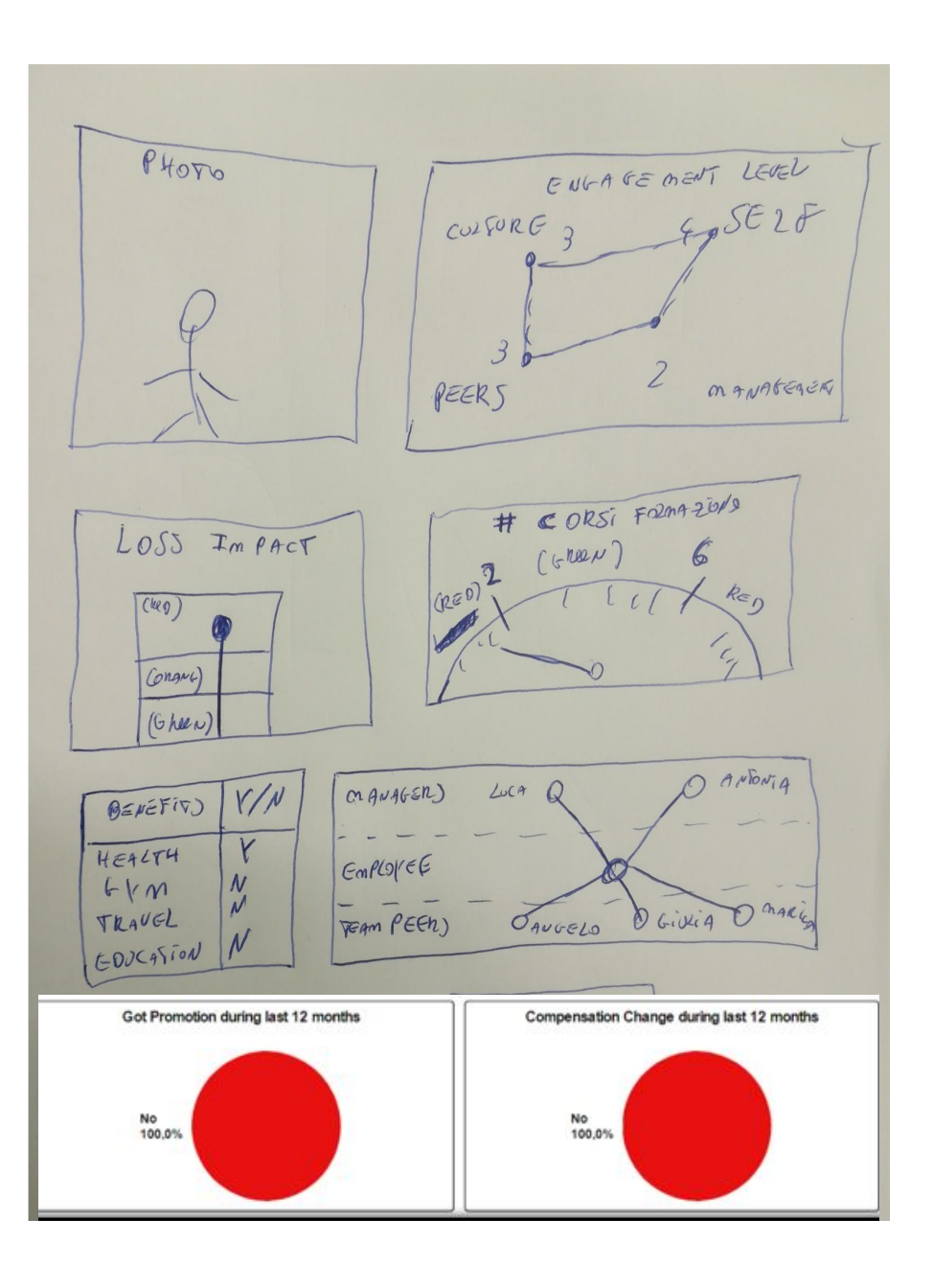

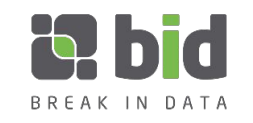

**Performance: Report 2** 

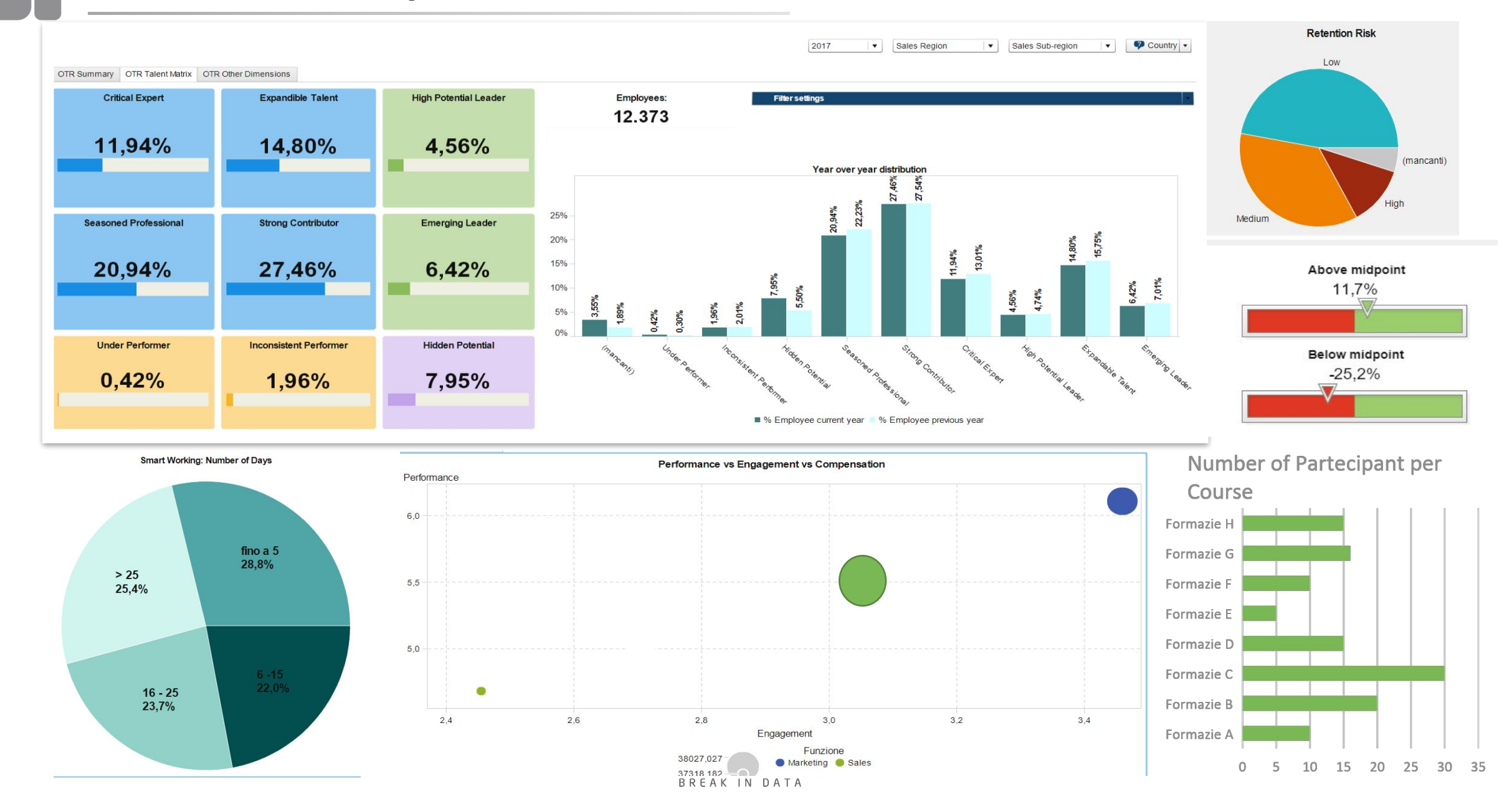

![](_page_17_Picture_0.jpeg)

## Performance current year vs performance previous year

![](_page_17_Figure_2.jpeg)

![](_page_18_Picture_0.jpeg)

filters

![](_page_18_Picture_2.jpeg)

![](_page_18_Picture_3.jpeg)

![](_page_19_Figure_0.jpeg)

10/03/2019

![](_page_20_Picture_0.jpeg)

![](_page_20_Figure_1.jpeg)

![](_page_20_Picture_2.jpeg)

![](_page_21_Picture_0.jpeg)

Double clicking on the first row we get this visualization:

![](_page_21_Figure_2.jpeg)